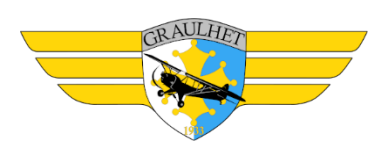

# Adhésion 2023

Les étapes à franchir afin de pouvoir user en 2023 de vos droits de noble adhérent de l'aéroclub de Graulhet sont :

# 1- Licence Fédérale 2023

- Reprendre sa licence FFA, en vous connectant à SMILE

<u>http://www.ffa-aero.fr/FR/frm\_Smile.awp?A44</u> avec vos identifiants (n° fédéral présent sur votre carte FFA actuelle) et votre mot de passe (à créer si première connexion).

Vous devez remplir vos données dans SMILE en vous aidant de ce document : <u>https://www.ffa-aero.fr/SITEFFAPROD\_WEB/sarbacane/2021-01-FP%20SMILE-LICENCIE.pdf</u>

## En particulier :

\*\* Sur la « *Fiche signalétique* » : mettez à jour vos données (en particulier l'adresse postale afin de pouvoir recevoir votre précieuse carte FFA)

\*\* Cliquer sur « Souscrire la licence 2021 » et choisir « licence Pilote »

NB : Prix 2024, 136€ avec la revue Infopilote, **recommandée** (89€ sans Infopilote) - **Récupérer l'attestation de prise de licence 2022**, une fois que vous avez effectué votre paiement, aller dans l'onglet **Licence en cours** puis cliquer sur **Imprimer Attestation**.

| 📰 Fiche signalétiqu | e 🥥 Licence en cour | 😂 Historique 📄 As | ssurances                             |                        |
|---------------------|---------------------|-------------------|---------------------------------------|------------------------|
| Licencié : 729      | 5983 - GONCALVES    | DORIAN            |                                       |                        |
| ÷                   | Désignation         | ©,≑ Tarif ©       | Souscription                          | Imprimer attestation 2 |
| Assurance           |                     | 13,00€            | Souscrite du 15/12/2018 au 31/12/2019 |                        |
| Info-Pilote         |                     | 42,00 €           | du n°754 au n°765                     | Modifier               |
| Licence Pilote      |                     | 63,00 €           | Souscrite du 15/12/2018 au 31/12/2019 |                        |

Conservez précieusement cette attestation. Vous devrez la télécharger dans Openflyers lors l'étape 3.

Cette année, la Fédération Française Aéronautique, dans sa démarche éco-responsable et conformément aux demandes du Ministère des Sports et des Jeux Olympiques et Paralympiques, fait le choix de la licence dématérialisée pour tous ses licenciés (pilotes et Jeunes Ailes).

## Comment obtenir votre licence dématérialisée et l'intégrer dans votre smartphone ?

Une fois que vous aurez souscrit ou renouvelé votre licence fédérale, il suffira de vous rendre, avec votre smartphone, sur le site <u>https://licence.ffa-aero.fr</u>. En y indiquant votre numéro de licence fédérale et votre mot de passe SMILE, vous pourrez télécharger votre licence dématérialisée. Vous y retrouverez tous les éléments présents sur la carte licence physique (recto/verso).

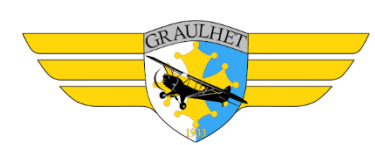

Vous trouverez également, dans votre espace SMILE du site fédéral, votre licence sous format PDF avec l'attestation habituelle des garanties d'assurance souscrites

Si toutefois, vous souhaitez recevoir une licence plastifiée, il vous suffira de cocher l'option <u>« licence</u> <u>physique »</u> - qui vous sera proposée sans frais supplémentaire cette année - au moment de votre prise de licence FFA.

## 2- Mettez à jour vos coordonnées

Doc d'aide de l'aéroclub à l'adresse :

http://www.aeroclub-graulhet.com/documents-administratifs-utiles/manuel-utilisation-openfly ers/

Tout se fait sur Openflyers via l'onglet « *Données / Affichage et fiche personnelle* » : en particulier vérifiez votre adresse e-mail/téléphone/adresse postale.

<u>/!\</u> Attention, l'adresse e-mail renseignée n'est pas forcément celle qui nous a été donnée pour les e-mails yahoo (pas de mise à jour Yahoo automatique). Pensez à nous l'indiquer aussi par e-mail.

>> Dans tous les cas, il est donc important que vous vérifiez la justesse de l'adresse e-mail renseignée dans Openflyers.

## 3- Mettez à jour vos validités/qualifications

http://www.aeroclub-graulhet.com/documents-administratifs-utiles/manuel-utilisation-openfly ers/

Mettez à jour vos dates de validités sur Openflyers : via l'onglet « Données / Validités », s'il vous manque des validités, merci de prévenir l'aéroclub par e-mail.

TOUS les documents pilotes devront être téléchargés sur Openflyers !

Pour ce faire, il suffit de suivre la procédure ci-dessous :

1. Cliquer sur la page Validités de l'onglet Données comme illustré ci-dessous :

|      | 🖾 Activités                | Comptes  | A Données | 1 Pla | nning              | ,•••' Prépara | ntion Vol  | ₩ Ressources (                 | 🗄 Équipe      |
|------|----------------------------|----------|-----------|-------|--------------------|---------------|------------|--------------------------------|---------------|
| PE   | RSONNELLES                 | RAPPO    | ORTS      |       | TIER               | CES           |            |                                |               |
| Affi | chage et fiche<br>sonnelle |          |           |       | (In)disponibilités |               |            |                                |               |
| Vali | dités 2                    | Activité |           |       | Utilisa            | ateurs        |            | OVC010 <mark>15/14</mark> Q103 | 21 TEMPO 3000 |
|      |                            |          |           |       | FBU 200            | 0182 2000/21  | 12 2001UKI | 9999 SCT020 BKN0               | 35 TEMPO 2006 |

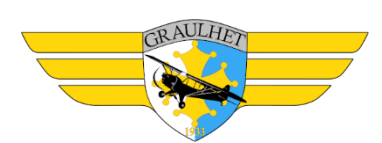

2. Cliquer sur le Crayon (bouton modifier) du document que vous voulez télécharger.

| Visite médicale | Classe 2 | 21/09/2019 | 21/09/2024 | ~ |  |  |  |  |  |  |
|-----------------|----------|------------|------------|---|--|--|--|--|--|--|
|-----------------|----------|------------|------------|---|--|--|--|--|--|--|

 Vous êtes maintenant sur la page de modification du document. Vérifiez que la date d'obtention et la date de limite de validité soient identiques à celle du document que vous voulez télécharger.

| Document :                              | Code identifiant : | Date d'obtention :   |
|-----------------------------------------|--------------------|----------------------|
| Choisir un fichier Aucun fichier choisi | Classe 2           | 21/09/2019 🛄         |
| ✓ Alerte ?                              |                    | Limite de validité : |
|                                         |                    | 21/09/2024 🛄         |

- Si les dates ne sont pas identiques, cliquer sur la petite icone calendrier
  21/09/2019
  pour modifier la date.
- Il Si les dates sont identiques, passez à l'étape suivante.
- 4. Cliquez sur le bouton **choisir un fichier**. Sélectionner le fichier à télécharger et cliquez sur **Ouvrir**.

#### ATTENTION : Quelques particularités sont à prendre en compte

- 2 Le document doit être un fichier PDF ou une image JPG ou JPEG,
- I Le document ne doit comporter qu'une seule page.

| Utilisateurs > Validités de GONCALV | 💿 Ouvrir                                           |         |           |                                   |            |            |                        |         | $\times$ |
|-------------------------------------|----------------------------------------------------|---------|-----------|-----------------------------------|------------|------------|------------------------|---------|----------|
|                                     | $\leftarrow \ \rightarrow \ \checkmark \ \uparrow$ | 📙 > Ce  | PC ≻ B    | ureau > Test                      |            | ~ Ū        | Rechercher dans : Test |         | ٩        |
| Visite médicale                     | Organiser 🔻                                        |         |           | ?                                 |            |            |                        |         |          |
|                                     | OneDrive                                           | ^       | Nom       | ^                                 | Modifi     | é le       | Туре                   | Taille  |          |
| Document :                          | 🧢 Ce PC                                            |         | 🛃 C       | lasse 2_Dorian Goncalves Dos Sant | tos 22/09/ | 2019 17:24 | Adobe Acrobat D        | 1 01    | l1 Ko    |
| 1 Choisir un fichier Aucun fichier  | 📃 Bureau                                           |         |           |                                   |            |            |                        |         |          |
| ✓ Alerte ?                          | Document                                           | s       |           |                                   |            |            |                        |         |          |
|                                     | 🔚 Images                                           |         |           |                                   |            |            |                        |         |          |
|                                     | 🁌 Musique                                          |         |           |                                   |            |            |                        |         |          |
|                                     | 🧊 Objets 3D                                        |         |           |                                   |            |            |                        |         |          |
|                                     | 🖊 Télécharge                                       | ements  |           |                                   |            |            |                        |         |          |
|                                     | 📕 Vidéos                                           |         |           |                                   |            |            |                        |         |          |
|                                     | 📢 SII (C:)                                         |         |           |                                   |            |            |                        |         |          |
|                                     | 🔫 FAGC (\\sf                                       | -tls-1) |           |                                   |            |            |                        |         |          |
|                                     | 👡 TES (S:)                                         | ~       | <         |                                   |            |            |                        |         | >        |
|                                     |                                                    | Nom du  | fichier : | Classe 2_Dorian Goncalves Dos Sa  | antos      | ~          | Tous les fichiers      |         | $\sim$   |
|                                     |                                                    |         |           | ۲                                 |            |            | 2 Ouvrir               | Annuler |          |

5. Le nom du document apparaît à côté du bouton choisir un fichier. Cliquez sur Enregistrer.

| CRAULHET<br>CRAULHET                                                                  |                                | Edition d                                                                  | u 29/09/2023        |
|---------------------------------------------------------------------------------------|--------------------------------|----------------------------------------------------------------------------|---------------------|
| Visite medicale                                                                       |                                |                                                                            | Annuler Enregistrer |
| Document :<br>Choisir un fichier Classe 2_Dorian Goncalves Dos Santos pdf<br>Alerte ? | Code identifiant :<br>Classe 2 | Date d'obtention :<br>21/09/2019 💼<br>Limite de validité :<br>21/09/2024 💼 |                     |
|                                                                                       |                                |                                                                            | Annuler Enregistrer |

6. Réitérez ce processus pour chacun de vos documents pilotes (PPL, Classe 2, Attestation de prise de licence FFA dans la validité licence FFA, BIA ...).

#### 4- Préparer vos sous

Alimenter votre compte pilote en conséquence <u>au mieux par virement</u> (RIB disponible au club house), *merci pour le trésorier*. En effet, l'adhésion vous sera débitée directement sur votre compte Openflyers.

NB : l'adhésion est maintenant à 120€ pour les personnes qui n'auront pas 26 ans durant l'année 2022, et 150€ pour les autres.

#### 5/ Prévenez l'aéroclub

Quand tout est prêt, merci de nous prévenir par e-mail aeroclubdegraulhet@yahoo.fr :

- Nous regardons que tout est OK dans les différentes « matrices »

- Nous procédons au **débit de la cotisation 2022** et la mise à jour de la date de fin de validité.

Bien sûr, à tout moment de ce parcours semé d'embûches, nous restons à votre disposition pour répondre à vos questions et/ou vous aider à passer une étape. aeroclubdegraulhet@yahoo.fr Merci de votre participation.